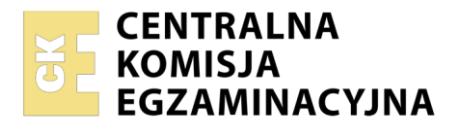

| Nazwa kwalifikacji: Eksploatacja i konfiguracja oraz administrowanie sieciami rozległymi |
|------------------------------------------------------------------------------------------|
| Oznaczenie kwalifikacji: INF.08                                                          |
| Numer zadania: 02                                                                        |
| Wersja arkusza: <b>SG</b>                                                                |

| Wypełnia zdający                         |                                                          |
|------------------------------------------|----------------------------------------------------------|
| Numer PESEL zdającego*                   | Miejsce na naklejkę z numerem<br>PESEL i z kodem ośrodka |
|                                          |                                                          |
| Czas trwania egzaminu: <b>150</b> minut. | INF.08-02-23.01-SG                                       |
| EGZAMIN ZAWODOWY                         |                                                          |
| Rok 2023                                 | PODSTAWA PROGRAMOWA<br>2019                              |

CZĘŚĆ PRAKTYCZNA

# Instrukcja dla zdającego

- 1. Na pierwszej stronie arkusza egzaminacyjnego wpisz w oznaczonym miejscu swój numer PESEL i naklej naklejkę z numerem PESEL i z kodem ośrodka.
- 2. Na KARCIE OCENY w oznaczonym miejscu przyklej naklejkę z numerem PESEL oraz wpisz:
  - swój numer PESEL\*,
  - oznaczenie kwalifikacji,
  - numer zadania,
  - numer stanowiska.
- 3. KARTĘ OCENY przekaż zespołowi nadzorującemu.
- 4. Sprawdź, czy arkusz egzaminacyjny zawiera 5 stron i nie zawiera błędów. Ewentualny brak stron lub inne usterki zgłoś przez podniesienie ręki przewodniczącemu zespołu nadzorującego.
- 5. Zapoznaj się z treścią zadania oraz stanowiskiem egzaminacyjnym. Masz na to 10 minut. Czas ten nie jest wliczany do czasu trwania egzaminu.
- 6. Czas rozpoczęcia i zakończenia pracy zapisze w widocznym miejscu przewodniczący zespołu nadzorującego.
- 7. Wykonaj samodzielnie zadanie egzaminacyjne. Przestrzegaj zasad bezpieczeństwa i organizacji pracy.
- 8. Jeżeli w zadaniu egzaminacyjnym występuje polecenie "zgłoś gotowość do oceny przez podniesienie ręki", to zastosuj się do polecenia i poczekaj na decyzję przewodniczącego zespołu nadzorującego.
- 9. Po zakończeniu wykonania zadania pozostaw rezultaty oraz arkusz egzaminacyjny na swoim stanowisku lub w miejscu wskazanym przez przewodniczącego zespołu nadzorującego.
- 10. Po uzyskaniu zgody zespołu nadzorującego możesz opuścić salę/miejsce przeprowadzania egzaminu.

#### Powodzenia!

\* w przypadku braku numeru PESEL – seria i numer paszportu lub innego dokumentu potwierdzającego tożsamość

Układ graficzny © CKE 2020

## Zadanie egzaminacyjne

- 1. Określ wejścia i wyjście sprzęgacza optycznego za pomocą latarki światłowodowej
- Przeprowadź pomiar poziomu mocy sygnału optycznego źródła światła laserowego (OLS) dla II okna optycznego (1310 nm) i III okna optycznego (1550 nm), korzystając z miernika mocy optycznej (OPM). Uzyskane wyniki zapisz w tabeli 1

|--|

| Okno optyczne | Poziom mocy sygnału optycznego źródła światła laserowego<br><i>P</i> ols [dBm] |
|---------------|--------------------------------------------------------------------------------|
| 1310 nm       |                                                                                |
| 1550 nm       | (6)                                                                            |

Uwaga:

Po zestawieniu układu pomiarowego, przez podniesienie ręki, zgłoś przewodniczącemu ZN gotowość do przeprowadzenia pomiaru poziomu mocy sygnału optycznego źródła światła laserowego. Pomiary przeprowadź w obecności egzaminatora.

3. Przeprowadź pomiar poziomu mocy sygnału optycznego na wyjściach sprzęgacza dla II okna optycznego (1310 nm) i III okna optycznego (1550 nm). Uzyskane wyniki zapisz w tabeli 2

### Tabela 2. Wyniki pomiaru poziomu mocy sygnału optycznego na wyjściach sprzęgacza optycznego

| Okno optvczne | Poziom mocy sygnału optycznego na wyjściach sprzęgacza optycznego<br><i>P</i> <sub>W</sub> [dBm] |                 |  |
|---------------|--------------------------------------------------------------------------------------------------|-----------------|--|
|               | P <sub>w1</sub>                                                                                  | P <sub>W2</sub> |  |
| 1310 nm       | a la la la la la la la la la la la la la                                                         |                 |  |
| 1550 nm       |                                                                                                  |                 |  |

## Uwaga:

Po zestawieniu układu pomiarowego, przez podniesienie ręki, zgłoś przewodniczącemu ZN gotowość do przeprowadzenia pomiar poziomu mocy sygnału optycznego na wyjściach sprzęgacza. Pomiary przeprowadź w obecności egzaminatora.

4. Wyznacz wartość współczynnika podziału sprzęgacza optycznego dla II okna optycznego (1310 nm) i III okna optycznego (1550 nm). Do obliczeń wykorzystaj podane wzory

dla W1:

$$WPSO_{W1} = \left| \frac{P_{W1} [dBm]}{P_{W1} [dBm] + P_{W2} [dBm]} \right| \cdot 100\%$$

dla W2:

$$WPSO_{W2} = \left| \frac{P_{W2} [dBm]}{P_{W1} [dBm] + P_{W2} [dBm]} \right| \cdot 100\%$$

Uzyskane wyniki zapisz w tabeli 3

### Tabela 3. Wartości obliczonych współczynników podziału sprzęgacza optycznego

| Okno ontvozno | Współczynnik podziału sprzęgacza optycznego WPSO |                    |
|---------------|--------------------------------------------------|--------------------|
|               | WPSO <sub>w1</sub>                               | WPSO <sub>w2</sub> |
| 1310 nm       |                                                  |                    |
| 1550 nm       |                                                  |                    |

### 5. Skonfiguruj rutery

#### Nadaj nazwy ruterom: Wola, Praga i Wawer

Skonfiguruj interfejsy ruterów zgodnie z informacjami zawartymi w tabeli 4

## Tabela 4. Adresacja IP interfejsów ruterów

| Ruter  | Typ interfejsu                                                                 | Symbol interfejsu<br>na rysunku | Opis/komentarz<br>interfejsu | Adres IP/maska |
|--------|--------------------------------------------------------------------------------|---------------------------------|------------------------------|----------------|
| W/ala  | SFP                                                                            | SFP1                            | doPraga                      | 12.12.12.1/30  |
| woia   | Fast Ethernet lub Gigabit Ethernet                                             | L1                              | РВХ                          | 172.30.0.1/16  |
| Draga  | SFP                                                                            | SFP1                            | doWola                       | 12.12.12.2/30  |
| Praga  | Szeregowy (Serial) lub Fast Ethernet<br>lub Gigabit Ethernet                   | VLAN                            | doSwitch                     | 70.70.70.1/30  |
| Mowor  | Fast Ethernet lub Gigabit Ethernet                                             | 20L1                            | VoIP                         | 10.0.0.1/8     |
| vvawei | Szeregowy (Serial) lub światłowodowy<br>lub Fast Ethernet lub Gigabit Ethernet | VLAN                            | doSwitch                     | 70.70.70.2/30  |

Na ruterach Wola, Praga i Wawer skonfiguruj ruting dynamiczny zgodnie z wytycznymi:

- protokół rutingu: OSPF
- nazwa obszaru: area2
- jeżeli to konieczne, identyfikator obszaru: 2
- sieci dodane zgodnie z tabelą 3
- adres IP bramy 10.0.0.1

Na interfejsie L1 rutera Wawer skonfiguruj serwer DHCP zgodnie z wytycznymi:

- nazwa serwera: VoIP
- zakres przydzielanych adresów: 10.0.0.2/8 ÷ 10.0.0.20/8
- 6. Skonfiguruj przełącznik zgodnie z zaleceniami:
  - adres IP: 192.168.2.2XX/24, gdzie XX to dwucyfrowy numer stanowiska egzaminacyjnego, np. dla stanowiska numer 01 – 192.168.2.201
  - adres bramy: 192.168.2.253, tylko wówczas, gdy oprogramowanie przełącznika wymaga konfiguracji adresu bramy
  - utwórz sieci VLAN zgodnie z tabelą 5

| VLAN ID | Nazwa sieci VLAN* | Przypisane nr portów |
|---------|-------------------|----------------------|
| 13      | rutery            | 1, 3                 |
| 24      | komputery         | 2, 4                 |
|         |                   |                      |

#### Tabela 5. Konfiguracja sieci VLAN na przełączniku

\* - jeżeli oprogramowanie przełącznika umożliwia nadaj nazwy sieciom VLAN

7. Nadaj urządzeniom adresy IP zgodnie z tabelą 6

#### Więcej materiałów na stronie https://www.Testy.EgzaminZawodowy.info

#### Plik pobrany ze strony https://www.Testy.EgzaminZawodowy.info

#### Tabela 6. Adresy urządzeń sieci lokalnych

| Urządzenie                  | Adres IP/maska                                                  | Brama domyślna | Adres DNS |
|-----------------------------|-----------------------------------------------------------------|----------------|-----------|
| telefon VoIP                | Automatyczne pobieranie parametrów sieciowych<br>z serwera DHCP |                |           |
| serwer<br>telekomunikacyjny | 172.30.0.2/16                                                   | 172.30.0.1     | brak      |
| stacja robocza              | 192.168.2.XX*/24                                                | 192.168.2.253  | brak      |

\* XX - to nr stanowiska egzaminacyjnego, np. dla stanowiska nr 01 - 192.168.2.1

Skonfiguruj konto SIP telefonu VoIP, tak aby było możliwe nawiązanie komunikacji z serwerem telekomunikacyjnym.

8. Skonfiguruj serwer telekomunikacyjny oraz aparaty telefoniczne

Skonfiguruj serwer telekomunikacyjny zgodnie z wytycznymi:

- nazwa serwera telekomunikacyjnego: SerwerXX, gdzie XX to dwucyfrowy numer stanowiska egzaminacyjnego, np. dla stanowiska numer 01 nazwa Serwer01, jeżeli to konieczne, ustaw opis serwera telekomunikacyjnego (pole komentarz): SerwerXX, gdzie XX to numer stanowiska egzaminacyjnego, np. dla stanowiska numer 01 nazwa Serwer01
- linie wewnętrzne serwera telekomunikacyjnego:
  - abonent analogowy: nazwa (opis): Ab1, numer katalogowy 3331, linia wewnętrzna LWA1
  - abonent systemowy: nazwa (opis): Ab2, numer katalogowy 3332, linia wewnętrzna LWS1
  - abonent VoIP: nazwa (opis): Ab3, numer katalogowy 3333
- dla abonenta Ab2 (nr kat. 3332) skonfiguruj pocztę głosową, gdy Ab2 nie odbiera po 2 dzwonkach lub 5 s
- linię zewnętrzną serwera telekomunikacyjnego:
  - numer analogowej linii miejskiej: 88XX gdzie XX to dwucyfrowy numer stanowiska egzaminacyjnego, np. stanowisko numer 01 to numer linii 8801, linia miejska LZM2
  - pole opis (komentarz): linia miejska
  - pozostałe linie miejskie wyłączone lub w trybie ignorowania albo odrzucania połączeń
  - nr wyjścia na miasto ustaw na 2
  - w ruchu przychodzącym połączenie z linii miejskiej, postandardowej zapowiedzi DISA, ma nastąpić z abonentem Ab1, numer katalogowy 3331
- 9. Podłącz urządzenia zgodnie ze schematem usytuowania urządzeń w sieci teleinformatycznej. Po podłączeniu i skonfigurowaniu urządzeń wykonaj sprawdzenie komunikacji pomiędzy stacją roboczą a serwerem. Do sprawdzenia wykorzystaj polecenie ping

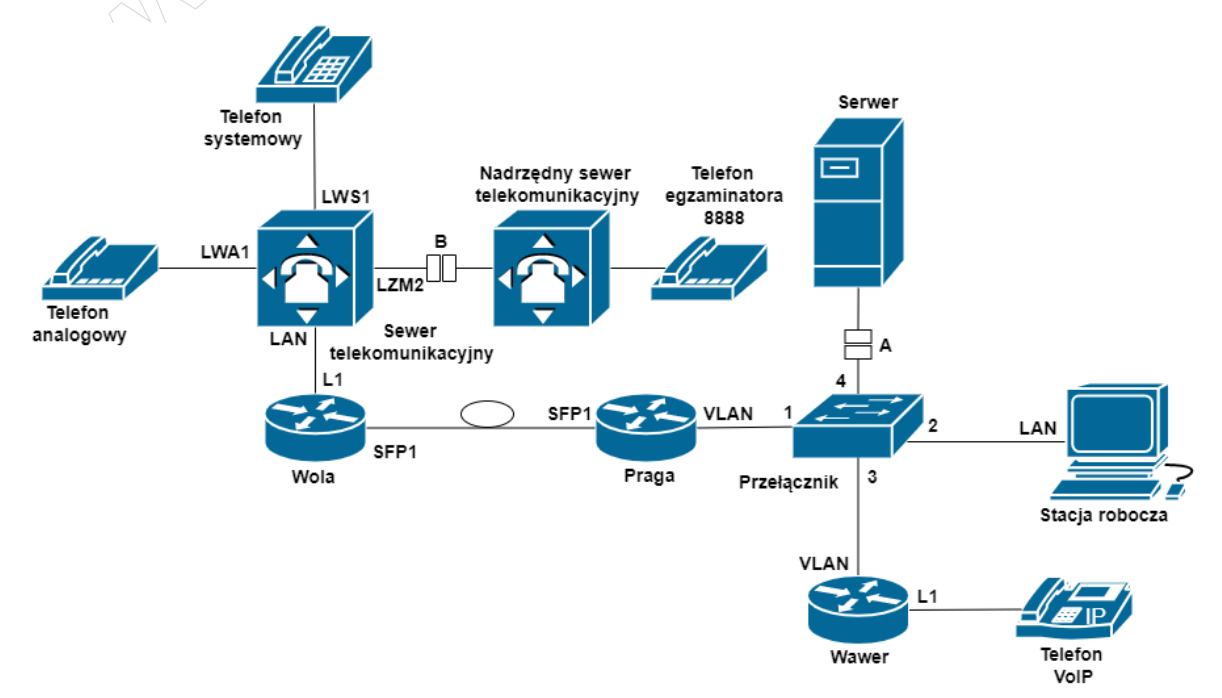

Więcej materiałów na stronie https://www.Testy.EgzaminZawodowy.info

10. Przeprowadź testy połączeń telefonicznych oraz konfiguracji telefonu systemowego. Wykonaj zestawienie połączeń telefonicznych zgodnie z tabelą 7 oraz sprawdź poprawność skonfigurowania książki telefonicznej w telefonie VoIP

| Abonent wywołujący         | Abonent wywoływany                                                                                                    |
|----------------------------|----------------------------------------------------------------------------------------------------|
| Ab1, numer katalogowy 3331 | Ab2, numer katalogowy 3332                                                                                                |
| Ab1, numer katalogowy 3331 | Ab3, numer katalogowy 3333                                                                                                |
| Ab1, numer katalogowy 3331 | <b>Ab2</b> , numer katalogowy <b>3332</b><br>gdy abonent nie podnosi mikrotelefonu<br>przez co najmniej 2 dzwonki lub 5 s |
| Ab1, numer katalogowy 3331 | 2-8888numer egzaminatora                                                                                                  |

## Tabela 7. Wykaz zestawień połączeń telefonicznych

Uwaga:

Fakt wykonania powyższego polecenia zgłoś przewodniczącemu ZN. W obecności egzaminatora przeprowadź ponownie sprawdzenie komunikacji urządzeń w sieci oraz testy połączeń telefonicznych zgodnie z zapisami w pkt. 8 i 9.

Do konfiguracji ruterów możesz wykorzystać program PuTTY lub oprogramowanie dedykowane przez producenta.

Na stacji roboczej istnieje konto Administrator z hasłem Q@wertyuiop

Podczas pracy przestrzegaj zasad i przepisów bezpieczeństwa i higieny pracy oraz ergonomii stanowiska komputerowego.

Sformułowania zawarte w treści poleceń są zapisane w formie ogólnej, w różnych typach urządzeń mogą być różnie opisane.

## Uwaga:

Po wykonaniu zadania nie wyłączaj komputera, ruterów ani serwera telekomunikacyjnego.

## Czas przeznaczony na wykonanie zadania wynosi 150 minut.

## Ocenie podlegać będzie 6 rezultatów:

- wartości zmierzonych i obliczonych parametrów sprzęgacza optycznego,
- połączone fizycznie urządzenia oraz skonfigurowany przełącznik,
- skonfigurowane interfejsy ruterów oraz serwer DHCP,
- uruchomiony i skonfigurowany protokół OSPF,
- skonfigurowany serwer telekomunikacyjny, aparat telefoniczny VoIP i stacja robocza,
- wyniki testów połączeń telefonicznych i komunikacji pomiędzy urządzeniami sieciowymi

oraz przebieg wykonywania pomiarów poziomu mocy sygnału optycznego.